## Infinite Campus Parent Portal – First Time Payment

1. Log into Infinite Campus Parent Portal

|                                                                                                    | First time using Campus Portal?                                                                                                    |  |  |  |  |
|----------------------------------------------------------------------------------------------------|----------------------------------------------------------------------------------------------------|--|--|--|--|
| Campus                                                                                                    | If you have been assigned a Campus Portal Activation Key, <u>click here</u><br>If you do not have an Activation Key, <u>click here</u> |  |  |  |  |
| Welcome to the Auburn<br>Washburn Campus Portal                                                                                                    | Already have a Campus Portal account?                                                                                                  |  |  |  |  |
| Here you will find instant                                                                                                    | User Name                                                                                                    |  |  |  |  |
| access to accurate, current and<br>confidential information about<br>your child(ren)'s school<br>attendance, grades, class<br>assignments and more! | Password<br>Log In Problems logging in?                                                                                                |  |  |  |  |
| Tell me more!                                                                                                    |                                                                                                    |  |  |  |  |
|                                                                                                    | District Notices                                                                                                    |  |  |  |  |
| en <u>In English</u><br>es <u>En Español</u><br>中中文简体<br>中中文繁體                                                                                      | • [2010-08-18]<br>Online payment is now available.                                                                                     |  |  |  |  |

2. Click on the Payments link in the left-hand pane

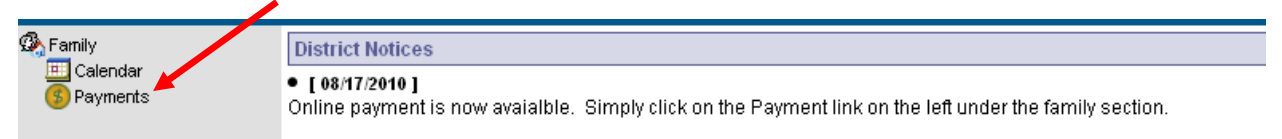

3. Fill in the amounts you would like to pay

| Accepted Paym                                                                                           | nent Methods 🦉                                                                  | ISA DISCOVER | echeck  |           | bout Online Payments 🕨        |  |  |  |
|----------------------------------------------------------------------------------------------------|---------------------------------------------------------------------------------|--------------|---------|-----------|-------------------------------|--|--|--|
|                                                                                                    |                                                                                 |              |         |           |                               |  |  |  |
| * Minimum payment amou                                                                                  | unt is \$5.00                                                                   |              |         |           | <b>1</b>                      |  |  |  |
| Food Service                                                                                            |                                                                                 | View details | Balance | 'Estimate | Payment                       |  |  |  |
|                                                                                                    |                                                                                 |              | \$0.00  | N/A       | \$ 5.00 Select estimated amou |  |  |  |
| * The estimated payment is for one month and is based on the past food service purchases                |                                                                                 |              |         |           |                               |  |  |  |
|                                                                                                    |                                                                                 |              |         |           |                               |  |  |  |
| Fees                                                                                                    | Description                                                                     |              |         | Due       | *Payment                      |  |  |  |
| There are no Fees available.                                                                            |                                                                                 |              |         |           |                               |  |  |  |
| There are no Fees av                                                                                    | railable.                                                                       |              |         |           | , aj interne                  |  |  |  |
| There are no Fees av                                                                                    | railable.<br>ds and banking informati                                           | n            |         | Total:    | \$5.00 Continue               |  |  |  |
| There are no Fees av<br>Register your credit cards<br>Modify your credit cards                          | railable.<br>ds and banking informati<br>s and banking informatior              | n            |         | Total:    | \$5.00 Continue               |  |  |  |
| There are no Fees av<br>Register your credit card<br>Modify your credit cards<br>View your online payme | railable.<br>ds and banking informations and banking information<br>ant history | on<br>I      |         | Total:    | \$5.00 Continue               |  |  |  |

- 4. Click on the **Continue** button
- 5. Fill in your payment information

| Billing Information<br>Name: (required)                                |                                         |
|------------------------------------------------------------------------|-----------------------------------------|
| Address: (required)                                                    |                                         |
| City: (required)                                                       |                                         |
| State / Zip: (required)                                                |                                         |
| Account Type<br>Checking Savings<br>Routing Number:<br>Account Number: | Credit/Debit Card Back to Payments Save |
|                                                                        |                                         |
|                                                                        |                                         |

6. Click on the **Save** button

## 7. Click on the Save button

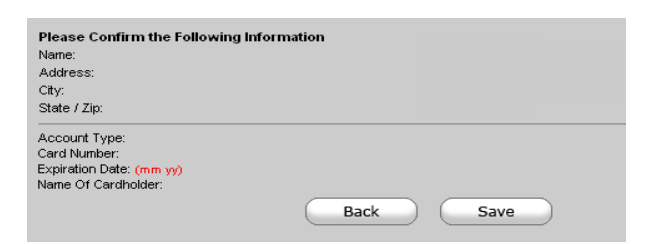

## 8. Click on the Back to Payments button

| You                                                                                      | Payment Method Add<br>r Payment Method has be | ed Successfully.<br>en Successfully | Set Up! |          |                  |                         |  |  |  |
|------------------------------------------------------------------------------------------|-----------------------------------------------|-------------------------------------|---------|----------|------------------|-------------------------|--|--|--|
| Back to Payments Add Another Payment Method                                              |                                               |                                     |         |          |                  |                         |  |  |  |
| 9. Click on the <b>Continue</b> button                                                   |                                               |                                     |         |          |                  |                         |  |  |  |
| Accepted                                                                                 | Payment Methods 🦉                             | SA OFFE                             | echeck  | 6        | bout Online Payn | nents 🕨                 |  |  |  |
| * Minimum payı                                                                           | nent amount is \$5.00                         |                                     |         |          |                  |                         |  |  |  |
| Food Service                                                                             |                                               | View details                        | Balance | Estimate | Payment          |                         |  |  |  |
|                                                                                          |                                               |                                     | \$0.00  | N/A      | \$ 5.00          | Select estimated amount |  |  |  |
| * The estimated payment is for one month and is based on the past food service purchases |                                               |                                     |         |          |                  |                         |  |  |  |
|                                                                                          |                                               |                                     |         |          |                  |                         |  |  |  |
| Fees                                                                                     | Description                                   |                                     |         | Due      | 'Payment         |                         |  |  |  |
| There are no                                                                             | Fees available.                               |                                     |         |          |                  |                         |  |  |  |
| Register your                                                                            | credit cards and banking informatio           | n                                   |         | Total:   | \$5.00           | Continue                |  |  |  |
| Modify your cr                                                                           | edit cards and banking information            |                                     |         |          |                  |                         |  |  |  |
| View your onli                                                                           | ne payment history                            |                                     |         |          |                  |                         |  |  |  |
|                                                                                          |                                               |                                     |         |          |                  |                         |  |  |  |

## 10. Your payment method should now be listed on the screen

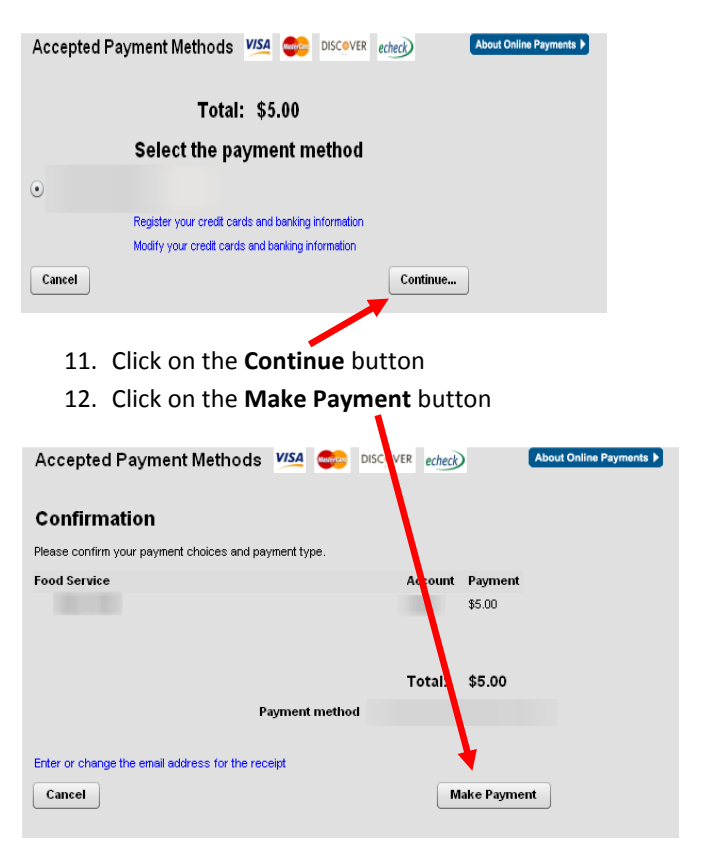